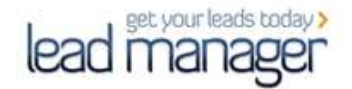

## התקנת והגדרת

# Google Authenticator אפליקציית

# במכשיר נייד

## שלב ראשון - התקנה:

יש להתקין את אפליקציית Google Authenticator במכשירך הנייד.

**Google Authenticator** 

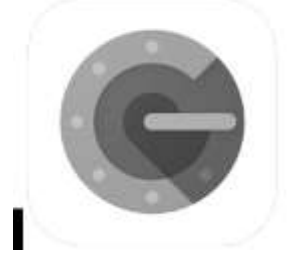

על מנת להתקין במכשיר אנדרואיד: לחץ כאן / על מנת להתקין במכשיר אייפון: לח<u>ץ כאן</u>

### שלב שני - הגדרה:

1. **לאחר התקנת האפליקציה במכשירך**, יש להיכנס אל האפליקציה וללחוץ על ה- "+" להוספת קוד אימות תוכנה חדש.

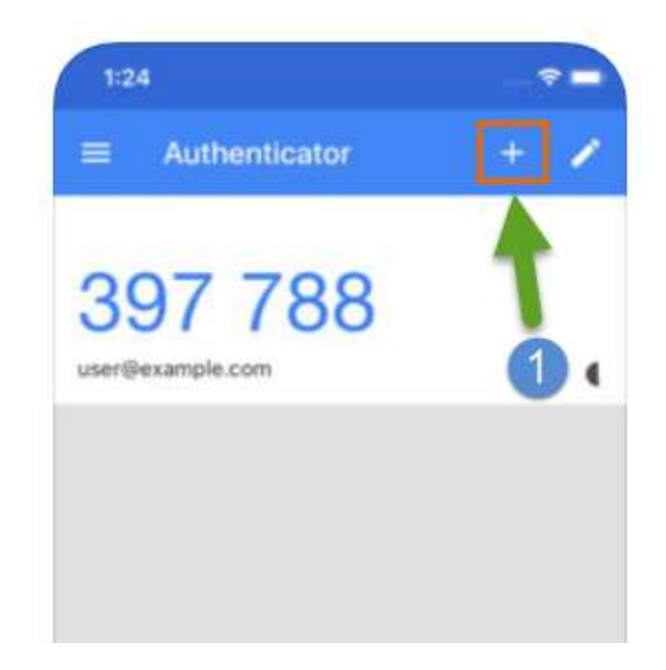

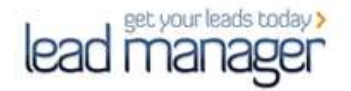

תופיע לך בחירה בין סריקת ברקוד (באמצעות המצלמה של המכשיר הנייד) או בהזנה ידנית.
מומלץ לבחור באפשרות של סריקת ברקוד.

| Google Authenticator |   |
|----------------------|---|
| 418 861<br>Google    |   |
| 122 190<br>Geogle    | • |
| 587 934<br>Amazon (  |   |
| 941 514              |   |
| Scan a barcode       | 1 |
| Enter a provided key | 2 |

#### 2.1. אם בחרתם בהזנת קוד ידנית, יפתח חלון בו יש להזין:

- test@test.com משתמש LeadManager". שם מזהה לחשבון, למשל: "2.1.1
- . LeadManager אותו יש להעתיק מחלון ההגדרות > אימות דו -שלבי בחשבונכם במערכת 2.1.2
  - ..... יש להשאיר פעילה. "Time based" את האפשרות השלישית של
    - 2.1.4. יש ללחוץ על אישור הוספה V

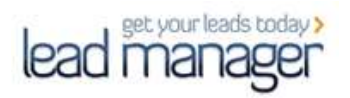

| ← Ma       | anual entry        |      |
|------------|--------------------|------|
| Account    |                    |      |
| LeadMana   | ger - test@example | .com |
| Кеу        | 2                  |      |
| quu6ea2gh  | orgmd              |      |
| Time based | 3>                 |      |

2.2. **אם בחרתם בסריקת הקוד, ייפתח חלון בו תופיע לך המצלמה של מכשירך**, אותה יהיה עליך לכוון כך שהברקוד בתוכנת LeadManager יופיע במסך המכשיר בתוך הריבוע הירוק.

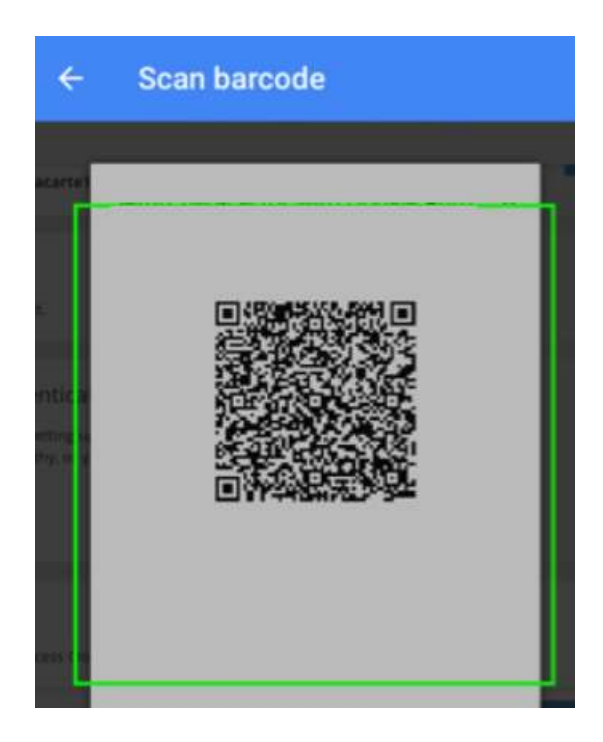

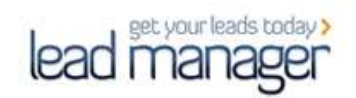

#### 3. לאחר סריקת הברקוד, תופיע שורה באפליקציה בה תראו:

- LeadManager. את שם התוכנה 3.1
  - 3.2. שם המשתמש שלך
- 3.3. יופיע קוד בן 6 ספרות אשר משתנה מדי 30 שניות (ישנו שעון קטן הסופר אחורה 30 שניות והופך לאדום כשהזמן כמעט נגמר והקוד עומד להשתנות).

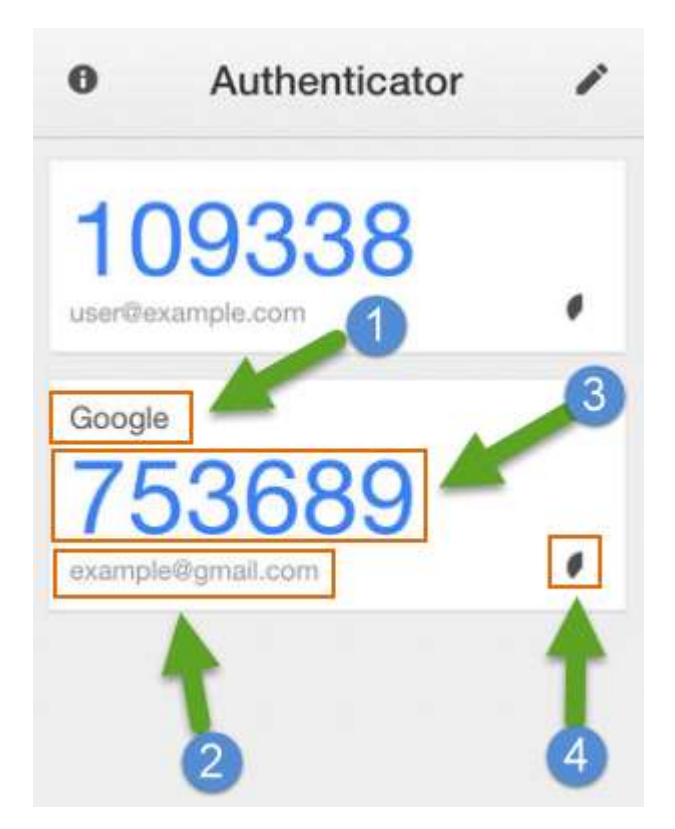

4. קוד זה יהיה עליך להזין בעת ההתחברות למשתמש שלך בחשבון LeadManager.